## 云容器实例

最佳实践

文档版本01发布日期2024-11-14

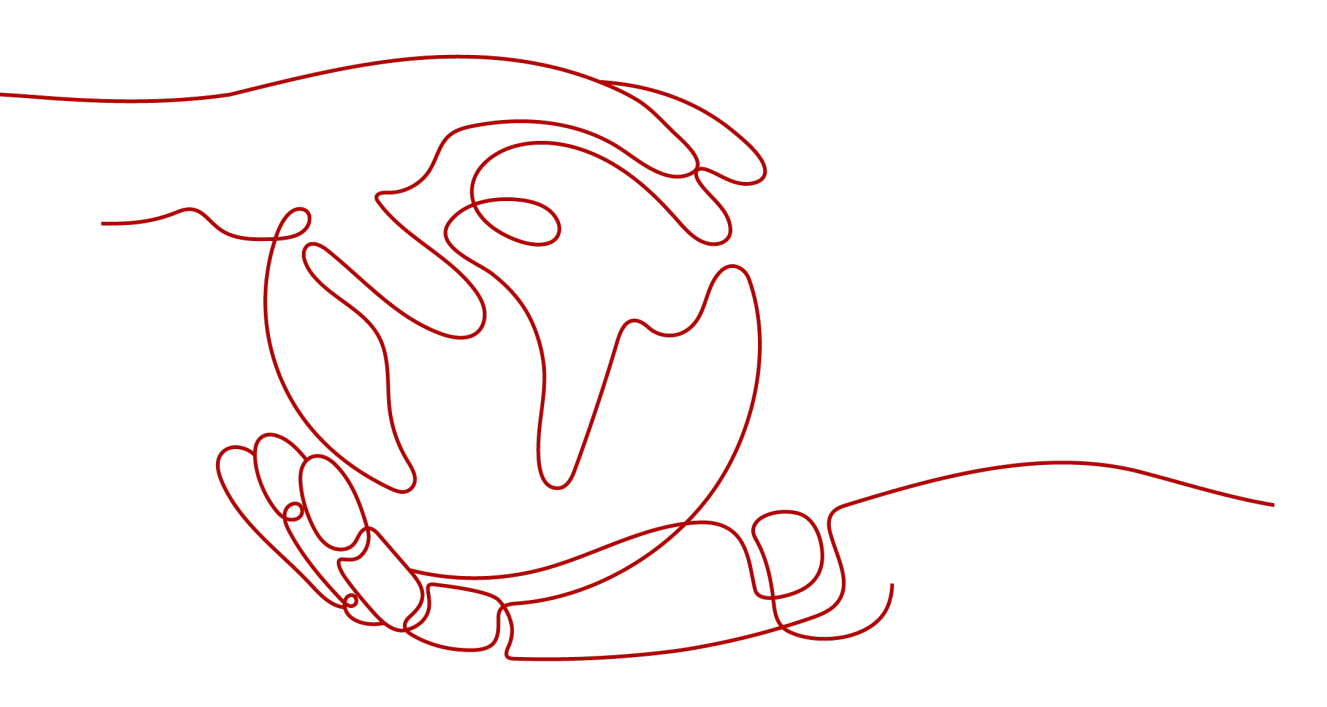

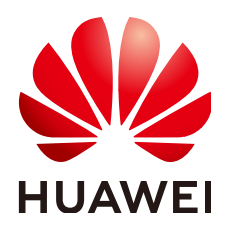

#### 版权所有 © 华为云计算技术有限公司 2024。保留一切权利。

非经本公司书面许可,任何单位和个人不得擅自摘抄、复制本文档内容的部分或全部,并不得以任何形式传播。

#### 商标声明

#### 注意

您购买的产品、服务或特性等应受华为云计算技术有限公司商业合同和条款的约束,本文档中描述的全部或部 分产品、服务或特性可能不在您的购买或使用范围之内。除非合同另有约定,华为云计算技术有限公司对本文 档内容不做任何明示或暗示的声明或保证。

由于产品版本升级或其他原因,本文档内容会不定期进行更新。除非另有约定,本文档仅作为使用指导,本文 档中的所有陈述、信息和建议不构成任何明示或暗示的担保。

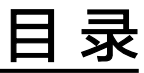

| 1 弹性伸缩                       | 1  |
|------------------------------|----|
| 1.1 CCE 容器实例弹性伸缩到 CCI 服务     | 1  |
| 2 负载创建                       | 5  |
| 2.1 概述                       | 5  |
| 2.2 使用 Docker run 运行容器       | 5  |
| 2.3 使用控制台创建负载                | 7  |
| 2.4 调用 API 创建负载              | 12 |
| 2.5 Dockerfile 参数在云容器实例中如何使用 |    |
| 3 负载管理                       | 20 |
| 3.1 CCI 应用进行优雅滚动升级           | 20 |
| 3.2 在容器中通过环境变量获取 Pod 基础信息    |    |
| 3.3 内核参数配置                   |    |
| 3.4 修改/dev/shm 容量大小          |    |

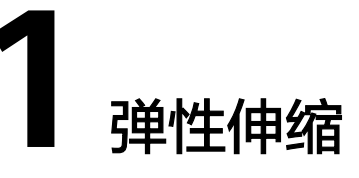

# 1.1 CCE 容器实例弹性伸缩到 CCI 服务

CCE突发弹性引擎(对接 CCI)作为一种虚拟的kubelet用来连接Kubernetes集群和其他平台的API。Bursting的主要场景是将Kubernetes API扩展到无服务器的容器平台 (如CCI)。

基于该插件,支持用户在短时高负载场景下,将部署在云容器引擎CCE上的无状态负载 (Deployment)、有状态负载(StatefulSet)、普通任务(Job)、定时任务 (CronJob)四种资源类型的容器实例(Pod),弹性创建到云容器实例CCI服务上, 以减少集群扩容带来的消耗。

## 约束与限制

- 仅支持VPC网络模式的CCE Standard集群和CCE Turbo集群,暂不支持Arm集群。 如果集群中包含Arm节点,插件实例将不会部署至Arm节点。
- 暂不支持守护进程集(DaemonSet)以及HostNetwork网络模式的容器实例 (Pod)弹性到CCI。
- 集群所在子网不能与10.247.0.0/16重叠,否则会与CCI命名空间下的Service网段 冲突,导致无法使用。
- 暂不支持使用Volcano调度器将挂载云存储卷的容器实例(Pod)弹性到CCI。

## 安装插件

- 1. 登录CCE控制台。
- 2. 选择CCE集群,单击进入CCE集群总览页面。
- 3. 在导航栏左侧单击"插件中心",进入插件中心首页。
- 4. 选择"CCE 突发弹性引擎 (对接 CCI)"插件,单击"安装"。
- 5. 配置插件参数。

| 安装  | 插件                                                | 查看YAML                                      |                                |                                  |                                    |                                          |                    |              |          | × |
|-----|---------------------------------------------------|---------------------------------------------|--------------------------------|----------------------------------|------------------------------------|------------------------------------------|--------------------|--------------|----------|---|
|     | )<br>用于将C                                         | CCE突发弹<br>插件版本: 1.5.18<br>CE能力拓展到CCI的       | 性引擎<br>5<br><sup>插件</sup>      | (对接 CCI)<br>~                    | CCE Cloud Bur                      | rsting Engine for CCI                    | 容器调度与弹性            |              | 使用指南     |   |
| C   | <ul> <li>安装持</li> <li>当使序</li> <li>档进行</li> </ul> | 插件后,如果工作负责<br>用bursting插件Pod弹<br>亍处理。查看弹性伸缩 | 战实例(Pod<br>性到CCI 2.0,<br>席 [2] | )调度到CCI服务中,<br>上时,metrics-server | 将按照CCI的收费<br>插件无法采集这部              | 标准进行计费。 <mark>价格</mark> )<br>分Pod的指标数据,可 | 羊情 🖸<br>能会影响HPA工作。 | 如果HPA无法正常工作, | 请参考弹性伸缩文 |   |
| 规格  | 配置                                                |                                             |                                |                                  |                                    |                                          |                    |              |          |   |
| 插件; | 规格<br>系统预置                                        | 规格 自定义                                      | 规格                             |                                  |                                    |                                          |                    |              |          |   |
|     | <b>*</b>                                          | 単实例 ⑦                                       |                                |                                  |                                    | ▶ 高可                                     | ∄ ⊘                |              |          |   |
| 网络  | 互通(可)                                             | 玉)                                          |                                |                                  |                                    |                                          |                    |              |          |   |
|     |                                                   |                                             |                                | Dod.海过Vubornatoo                 | Paprica 下语 并7                      |                                          |                    |              |          |   |
| 配置  | 酒, 323a<br>清单                                     | いって美井士可にの一                                  | しい来計中的                         | rou <u>leto</u> Rubernetes       | Service <u>ut</u> , <del>m</del> o | 口间计文类们中省归计                               | proxy              |              |          |   |
| ł   | 部署组件                                              | 数量                                          |                                | 实例数                              |                                    |                                          |                    |              |          |   |
| 1   | 7                                                 |                                             |                                | 1                                |                                    |                                          |                    |              |          |   |
|     | 组件領                                               | 3称                                          |                                | CPU配â                            | Į.                                 |                                          | 内存配额               |              |          |   |
|     |                                                   |                                             |                                |                                  |                                    |                                          |                    |              | 取消安装     |   |

### 表 1-1 插件参数说明

| 插件参数 | 说明                                                                                                    |
|------|----------------------------------------------------------------------------------------------------|
| 选择版本 | 插件的版本。插件版本和CCE集群存在配套关系,更多信息可以参<br>考 <mark>CCE突发弹性引擎(对接CCI)插件版本记录</mark> 。                                                                                                    |
| 规格配置 | 用于配置插件负载的实例数及资源配额。                                                                                                    |
|      | <ul> <li>选择"系统预置规格"时,您可选择"单实例"或"高可用"<br/>规格。</li> </ul>                                                                                                    |
|      | <ul> <li>选择"自定义规格"时,您可根据需求修改插件各个组件的副本数以及CPU/内存配置。</li> </ul>                                                                                                    |
|      | 说明                                                                                                    |
|      | <ul> <li>CCE 突发弹性引擎 (对接 CCI) 插件在1.5.2及以上版本,将占用更多节<br/>点资源,请在升级CCE突发弹性引擎(对接 CCI)插件前预留空间配<br/>额。</li> </ul>                                                                                                |
|      | <ul> <li>单实例:需要预留一个节点,节点下至少需要有7个Pod空间配额。</li> <li>若开启网络互通,则需要有8个Pod空间配额。</li> </ul>                                                                                                    |
|      | <ul> <li>高可用:需要预留两个节点,节点下至少需要有7个Pod空间配额,<br/>共计14个Pod空间配额。若开启网络互通,则需要有8个Pod空间配额,共计16个Pod空间配额。</li> </ul>                                                                                                 |
|      | <ul> <li>弹性到CCI的业务量不同时,插件的资源占用也不相同。业务申请的POD、Secret、Congfigmap、PV、PVC会占用虚机资源。建议用户评估自己的业务使用量,按以下规格申请对应的虚机大小:1000pod+1000CM(300KB)推荐2U4G规格节点,2000pod+2000CM推荐4U8G规格节点,4000pod+4000CM推荐8U16G规格节点。</li> </ul> |

| 插件参数 | 说明                                                                                                    |
|------|----------------------------------------------------------------------------------------------------|
| 网络互通 | 开启后,支持CCE集群中的Pod与CCI集群中的Pod通过Kubernetes<br>Service互通,并在插件安装时部署组件proxy。详细功能介绍请参<br>考 <mark>网络</mark> 。 |

## 工作负载下发

- 1. 登录CCE控制台。
- 2. 选择CCE集群,单击进入CCE集群总览页面。
- 3. 在导航栏左侧单击"工作负载",进入工作负载首页。
- 4. 单击"创建工作负载",具体操作步骤详情请参见创建工作负载。
- 填写基本信息。"CCI弹性承载"选择"强制调度策略"。关于调度策略更多信息,请参考调度负载到CCI。

| 基本信息     |                                                                                                    |  |  |  |  |  |
|----------|----------------------------------------------------------------------------------------------------|--|--|--|--|--|
| 负载类型     | 売     无状态负载     有状态负载     奇が进程集     普通任务     定时任务       Deployment     StatefulSet     DaemonSet     Job     CronJob |  |  |  |  |  |
|          | ▲ 切決负數类型会导致已填写的部分关联数据被清空,清谨慎切换                                                                                       |  |  |  |  |  |
| 负载名称     | 请输入负载名称                                                                                                    |  |  |  |  |  |
| 命名空间     | default     く)     Q: 創建命名空间                                                                                         |  |  |  |  |  |
| 实例数量     | -         2         +                                                                                                |  |  |  |  |  |
| CCI 弹性承载 | <b>不启用</b> 本地优先调度 强制调度                                                                                               |  |  |  |  |  |
|          | 支持在短时高负载场景下,将 Pod 快速弹性创建到云容器实例 CCI 服务,以减少集群扩容带来的满耗。                                                                  |  |  |  |  |  |

⚠ 注意

CCE集群创建工作负载时,需要弹性到CCI,健康检查不支持配置TCP启动探针。

- 6. 进行容器配置。
- 7. 配置完成后,单击"创建工作负载"。
- 8. 在工作负载页面,选择工作负载名称,单击进入工作负载管理界面。
- 9. 工作负载所在节点为CCI集群,说明负载成功已调度到CCI。

#### 插件卸载

- 1. 登录CCE控制台。
- 2. 选择CCE集群,单击进入CCE集群总览页面。
- 3. 在导航栏左侧单击"插件中心",进入插件中心首页。
- 4. 选择"CCE 突发弹性引擎 (对接 CCI)"插件,单击"卸载"。

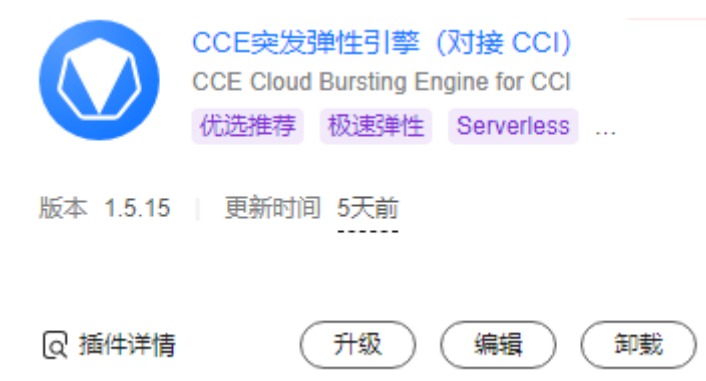

### **表 1-2** 特殊场景说明

| 特殊场景描述              | 场景现象                                                | 场景说明                                                                              |
|---------------------|-----------------------------------------------------|-----------------------------------------------------------------------------------|
| CCE集群无节点,卸载<br>插件。  | 插件卸载失败。                                             | bursting插件卸载时会在<br>集群中启动Job用于清理资<br>源,卸载插件时请保证集<br>群中至少有一个可以调度<br>的节点。            |
| 用户直接删除集群,<br>未卸载插件。 | 用户在CCI侧的命名空间<br>中有资源残留,如果命名<br>空间有计费资源,会造成<br>额外计费。 | 由于直接删除集群,没有<br>执行插件的资源清理Job,<br>造成资源残留。用户可以<br>手动清除残留命名空间及<br>其下的计费资源来避免额<br>外计费。 |

关于CCE突发弹性引擎(对接CCI)更多内容详情请参见:CCE突发弹性引擎(对 接CCI)。

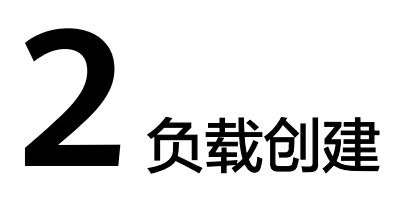

## 2.1 概述

在云容器实例中,您可以使用多种方法创建负载,包括使用云容器实例的Console控制 台界面、调用API部署应用,那这些方式的使用有什么不同的地方呢?这些方法又与直 接运行Docker run命令运行容器有什么区别呢?

本文将通过运行一个Wordpress + MySQL的博客为例,比较这几种方法之间的异同, 以利于您挑选合适的使用方法。

WordPress是使用PHP语言开发的博客平台。用户可以在支持PHP和MySQL数据库的服务上架设属于自己的网站,也可以把WordPress当作一个内容管理系统来使用。更多WordPress信息可以通过官方网站了解:https://wordpress.org/。

WordPress需配合MySQL一起使用,WordPress运行内容管理程序,MySQL作为数据 库存储数据。在容器中运行通常会将WordPress和MySQL分别运行两个容器中,如下 图所示。

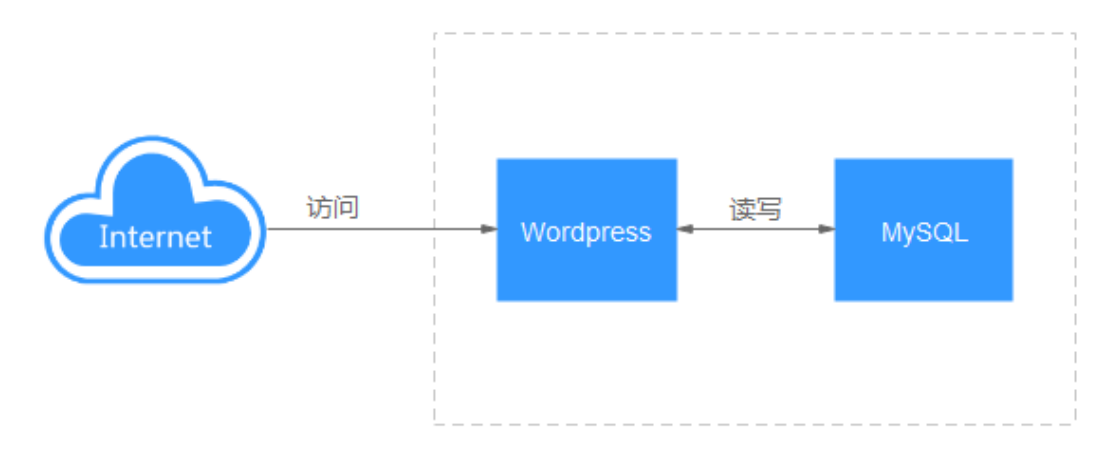

# 2.2 使用 Docker run 运行容器

Docker是一个开源的应用容器引擎。容器引擎是Kubernetes(k8s)最重要的组件之一,负责管理镜像和容器的生命周期。使用Docker,无需配置运行环境,镜像中会包含一整套环境,同时进程间是隔离的,不会相互影响。

Docker容器都是由docker镜像创建,Docker利用容器来运行应用,Docker容器包含了 应用运行所需要的所有环境。

## 镜像准备

WordPress和MySQL的镜像都是通用镜像,可以直接从镜像中心获取。

您可以在安装了容器引擎的机器上使用docker pull命令即可下载镜像,如下所示。

docker pull mysql:5.7 docker pull wordpress

下载完成后,执行**docker images**命令可以看到本地已经存在两个镜像,如下图所示。

| REPOSITORY | TAG    | IMAGE ID     | CREATED     | SIZE  |
|------------|--------|--------------|-------------|-------|
| wordpress  | latest | 6a837ea4bd22 | 6 days ago  | 408MB |
| mysql      |        | 0d16d0a97dd1 | 5 weeks ago | 372MB |

## 运行容器

使用容器引擎可以直接运行Wordpress和MySQL,且可以使用--**link**参数将两个容器连接,在不改动代码的情况下让Wordpress的容器访问MySQL的容器。

执行下面的命令运行MySQL。

docker run --name some-mysql -e MYSQL\_ROOT\_PASSWORD=\*\*\*\*\*\*\*\* -e MYSQL\_DATABASE=wordpress -d mysql:5.7

参数解释如下:

- --name指定容器的名称为some-mysql。
- -e指定容器的环境变量。如这里指定环境变量MYSQL\_ROOT\_PASSWORD的值为
   \*\*\*\*\*\*\*\*,请替换为您设置的密码。指定环境变量MYSQL\_DATABASE,镜像启动时
   要创建的数据库名称为wordpress。
- -d表示在后台运行。

执行下面的命令运行Wordpress。

docker run --name some-wordpress --link some-mysql:mysql -p 8080:80 -e WORDPRESS\_DB\_PASSWORD=\*\*\*\*\*\*\*\* -e WORDPRESS\_DB\_USER=root -d wordpress

参数解释如下:

- --name指定容器的名称为some-wordpress。
- --link指定some-wordpress容器链接some-mysql容器,并将some-mysql命名为 mysql。这里--link只是提供了一种方便,不使用--link的话,可以指定somewordpress的环境变量WORDPRESS\_DB\_HOST访问mysql的IP与端口。
- -p指定端口映射,如这里将容器的80端口映射到主机的8080端口。
- -e指定容器的环境变量,如这里指定环境变量WORDPRESS\_DB\_PASSWORD的值为\*\*\*\*\*\*\*\*,请替换为您设置的密码。Wordpress的环境变量WORDPRESS\_DB\_PASSWORD必须与MySQL的环境变量MYSQL\_ROOT\_PASSWORD值相同,这是因为Wordpress需要密码访问MySQL数据库。WORDPRESS\_DB\_USER为访问数据的用户名,使用用户root去连接MySQL。
- -d表示在后台运行。

| English (United States)            | <b>_</b> |
|------------------------------------|----------|
| Afrikaans                          | _        |
| الحريية                            |          |
| الحريية المغربية                   |          |
| অসমীয়া                            |          |
| Azərbaycan dili                    |          |
| حولتى ادريارجان<br>Бопаруская мора |          |
| Български                          |          |
| বাংলা                              |          |
| र्धन् थिय                          |          |
| Bosanski                           |          |
| Català                             |          |
|                                    |          |
| Cymraed                            |          |
| Dansk                              |          |
| Doutsch (Schwoiz Du)               | -        |
|                                    | Continue |

Wordpress运行之后,就可以在本机通过http://127.0.0.1:8080访问Wordpress博客 了,如下所示。

# 2.3 使用控制台创建负载

使用Docker run运行容器章节使用docker run命令运行了Wordpress博客,但是在很多场景下使用容器引擎并不方便,如应用弹性伸缩、滚动升级等。

云容器实例提供无服务器容器引擎,让您不需要管理集群和服务器,只需要三步简单 配置,即可畅享容器的敏捷和高性能。云容器实例支持创建无状态负载 (Deployment)和有状态负载(StatefulSet),并基于Kubernetes的负载模型增强了 容器安全隔离、负载快速部署、弹性负载均衡、弹性扩缩容、蓝绿发布等重要能力。

#### 创建命名空间

步骤1 登录云容器实例管理控制台, 左侧导航栏中选择"命名空间"。

文档版本 01 (2024-11-14)

步骤2 在对应类型的命名空间下单击"创建"。

- 步骤3 填写命名空间名称。
- **步骤4** 设置VPC。

选择使用已有VPC或新建VPC,新建VPC需要填写VPC网段,建议使用网段: 10.0.0.0/8~24,172.16.0.0/12~24,192.168.0.0/16~24。

步骤5 设置子网网段。

您需要关注子网的可用IP数,确保有足够数量的可用IP,如果没有可用IP,则会导致负 载创建失败。

步骤6单击"创建"。

----结束

### 创建 MySQL 负载

**步骤1** 登录云容器实例管理控制台,左侧导航栏中选择"工作负载 > 无状态 (Deployment)",在右侧页面单击"镜像创建"。

步骤2 添加基本信息。

- **负载名称**: mysql。
- 命名空间:选择创建命名空间创建的命名空间。
- Pod数量:本例中修改Pod数量为1。
- Pod规格:选择通用计算型,CPU 0.5核,内存 1GiB。

| * 负载名称  | mysql                      | ×                    |            |          |                      |        |
|---------|----------------------------|----------------------|------------|----------|----------------------|--------|
|         | 请输入以小写字母或数字开头,小写字母、        | 数字、中划线(-)、点(.)组成     | (其中两点不能相连, | 点不能与中划线相 | 涟) , 小写字母或数字结尾的1到633 | 字符的字符串 |
| ★ 命名空间  | 🕅 🛞 gene-test1             | •                    | C 创建命名空间   |          |                      |        |
|         | ◎ 正常 通用计算型   CCI-VPC-19282 | 86404 192.168.0.0/16 |            |          |                      |        |
| 负载描述    | 请输入描述信息                    |                      |            |          |                      |        |
|         |                            |                      |            |          |                      |        |
|         |                            |                      |            |          | 0/250                |        |
| * Pod数量 | - 1 +                      |                      |            |          |                      |        |
| ★ Pod规格 | 通用计算型                      |                      |            |          |                      |        |
|         | 11                         | 28                   |            | AX       | 9Y                   |        |
|         |                            | 24                   |            | -77      |                      |        |
|         | CPU 0.5核                   | CPU 1核               | CPU 2      | 2核       | CPU 4核               |        |
|         | 内存 1GB                     | 内存 2GB               | 内存 4       | IGB      | 内存 8GB               |        |

- 容器配置
  - a. 在开源镜像中心搜索并选择mysql镜像。

| * 容器配置 | 选择镜像 + 添加容器                |       |       |
|--------|----------------------------|-------|-------|
|        | 温馨提示: 镜像数据来自于容器镜像服务 (SWR)  |       |       |
|        | 我的镜像 开源镜像中心 共享镜像           |       |       |
|        |                            | mysql | X Q C |
|        | MySQL                      |       |       |
|        | mysql                      |       |       |
|        | →BUX版: 1121525500<br>使用读诵像 |       |       |
|        |                            |       |       |

b. 配置镜像参数,选择镜像版本为5.7,CPU和内存配置为0.5核和1G。

| * 容器配置 | <mark>愛 mysql +</mark><br>瘢≤ 0.5㎏1168 添加容器                                           |
|--------|--------------------------------------------------------------------------------------|
|        | 策争公称 mysql 更続機会   第金次   Gottainer-0   CPU (统)   - 0.50   - 0.50   - 0.50             |
|        | (xif (cb)   -   1.000   +<br>开启采集版 ① <b>《</b> 开品后, 应用這達管理 (AOM) 将模描实际使用量计器!<br>准细出文件 |

c. 在高级配置中,添加容器的环境变量MYSQL\_ROOT\_PASSWORD,并填入变量,变量值为MySQL数据库的密码(需自行设置)。

| 环境变量:容器运行环境中设定的一个变量。可以在应用部署后修改,为应用提供极大的灵活性。 |     |    |  |  |  |
|---------------------------------------------|-----|----|--|--|--|
| 手动输入 变量引用                                   |     |    |  |  |  |
| 变量名称                                        | 交量值 | 操作 |  |  |  |
| MYSQL_ROOT_PASSWORD                         |     | 删除 |  |  |  |
| · · · · · · · · · · · · · · · · · · ·       |     |    |  |  |  |

**步骤3** 单击"下一步",配置负载信息,负载访问选择内网访问(可以被云容器实例中其他 负载通过"服务名称:端口"方法),将"服务名称"定义为mysql,并指定负载访问 端口3306映射到容器的3306端口(mysql镜像的默认访问端口)。

这样在云容器实例内部,通过mysql:3306就可以访问MySQL负载。

| 负载   | 載访问  |                  |                     |                  |           |                        |            |
|------|------|------------------|---------------------|------------------|-----------|------------------------|------------|
| 访问   | 类型   | 内网访问             | 公网访问                | 不启用              |           |                        |            |
|      |      | 内网访问将为当前负载配置一    | ,<br>一个负载域名或内网域名/虚拟 | P,使得当前负载能够为内网中   | 其他负载提供服务, | 分为 Service 和 ELB 两种方式。 | 如何配置负载内网访问 |
| ★ 访问 | 方式   | Service          | ELB                 |                  |           |                        |            |
|      |      | Service访问方式使当前负载 | 通过负载域名和负载端口为内区      | 网中其他负载提供服务,支持T(  | CP/UDP协议。 |                        |            |
| ★ 服务 | 名称   | mysql            |                     |                  |           |                        |            |
| ★ 负载 | 端口配置 | (设置负载访问端口与容器端    | 口映射关系; 负载请求由负载;     | 域名:负载访问端口 转发至 容器 | 实例:容器端口)  |                        |            |
| 1    | 协议   |                  | 负载访问端口              |                  | 容器端口      |                        | 操作         |
| [    | TCP  | •                | 3306                |                  | 3306      |                        | 删除         |

**步骤4** 配置完成后,单击"下一步",确认规格后单击"提交"。 在负载列表中,待负载状态为"运行中",负载创建成功。

----结束

## 创建 Wordpress 负载

**步骤1** 登录云容器实例管理控制台,左侧导航栏中选择"工作负载 > 无状态 (Deployment)",在右侧页面单击"镜像创建"。

#### 步骤2 添加基本信息。

- **负载名称**: wordpress。
- 命名空间:选择创建命名空间创建的命名空间。
- Pod数量:本例中修改Pod数量为2。
- Pod规格:选择通用计算型,CPU 0.5核,内存 1GiB。

| wordpress                     | ×                                                                                                    |                                                                                                    |                                                                                                    |                                                                                                    |
|-------------------------------|----------------------------------------------------------------------------------------------------|----------------------------------------------------------------------------------------------------|----------------------------------------------------------------------------------------------------|----------------------------------------------------------------------------------------------------|
| 请输入以小写字母或数字开头,小写字母、数          | 字、中划线 (-) 、点 (.) 组成 (其中两点)                                                                                                    | 不能相连,点不能与中划线相连) ,                                                                                                    | 小写字母或数字结尾的1到63字符的                                                                                                    | 字符串                                                                                                    |
| 🛇 🛞 gene-test1                | ▼ C 创建#                                                                                                    | 和名空间                                                                                                    |                                                                                                    |                                                                                                    |
| ◎ 正常 通用计算型   CCI-VPC-19282864 | 404 192.168.0.0/16                                                                                                    |                                                                                                    |                                                                                                    |                                                                                                    |
| 请输入描述信息                       |                                                                                                    |                                                                                                    |                                                                                                    |                                                                                                    |
|                               |                                                                                                    |                                                                                                    |                                                                                                    |                                                                                                    |
|                               |                                                                                                    |                                                                                                    | 0/250                                                                                                    |                                                                                                    |
| - 2 +                         |                                                                                                    |                                                                                                    |                                                                                                    |                                                                                                    |
| 通用计算型                         |                                                                                                    |                                                                                                    |                                                                                                    |                                                                                                    |
|                               |                                                                                                    |                                                                                                    |                                                                                                    |                                                                                                    |
| 1X                            | 2X                                                                                                    | 4X                                                                                                    | 8X                                                                                                    |                                                                                                    |
| CPU 0.5核                      | CPU 1核                                                                                                    | CPU 2核                                                                                                    | CPU 4核                                                                                                    | 🖉 自定义                                                                                                    |
| 内存 1GB                        | 内存 2GB                                                                                                    | 内存 4GB                                                                                                    | 内存 8GB                                                                                                    |                                                                                                    |
|                               | wordpress           薄柿入以小写字母或数字开头,小写字母、数           ● gene-test1           ● 正常 適用计算型   CCLVPC-19282864           请柿入園述信息           -         2           適用计算型           CPU 0.5核           内存 1GB | wordpress         ×           漆曲入以小写字母或数字开头,小写字母、数字、中划线(),点()组成(具中两点)           ② ⑨ gene-lest1         ● C 創業           ● 正常 適用计算型   CCL-VPC-1928286404 192 168.0.0/16           请编入描述信息           □ 2 +           適用計算型           ● FIGE           1X           2Y           ● DFN           ○ CPU 0.5枚           内存 1GB | wordpress     X       薄輪入以小写字母或数字开头,小写字母、数字、中划线(9),点()组成(具中两点不能相逢,点不能与中划线相连),       ● gene-test1     ● C 創建命名型同       ● 正常 通用计算型   CCL-VPC-1928286404 192.168.0.0/16       请编入描述信息       □ 2 +       通用计算型       ● CPU 1%       ○ CPU 1%       內存 1GB | wordpress       ×         森紬入以小写字母或数字开头、小写字母、数字、中划线(·)、点()组成(其中两点不能相连、点不能与中划线相连),小写字母或数字纯尾的1到63字符的1         ② gene-test1       C 创建命名空间         ● 正常 通用计算型       CLVPC-1926286404 192.168.0.0/16         请给入细述信息       0/250         - 2 +       0/250         通用计算型       CPU 11%       CPU 21%         CPU 0.5%       CPU 11%       CPU 21%         内存 1GB       内存 2GB       内存 4GB |

- 容器配置:
  - a. 在开源镜像中心搜索并选择wordpress镜像。

| * 容器配置 | 选择镜像 十 添加容器                                   |           |         |
|--------|-----------------------------------------------|-----------|---------|
|        | 温娜退示: 镜像数底来自于容器镜像服务 (SWR)<br>我的镜像 开资镜像中心 共享镜像 |           |         |
|        |                                               | wordpress | X   Q C |
|        | Wordpress                                     |           |         |
|        | 下統次数: 373118115<br>使用读镜像                      |           |         |

b. 配置镜像参数,选择镜像版本为php7.1,CPU和内存配置为0.5核和1G。

| the wordpress +                                    |
|----------------------------------------------------|
| - 规格 0.5歳   IGB 添加容器                               |
| 镜像云称 wordpress 更换现象                                |
| 镜像版本 php7.1 ▼                                      |
| 容融名称 container-0                                   |
| CPU (統) - 0.50 +<br>內存 (GB) - 1.000 +              |
| 开启求集标 ① 🥂 🚹 开启后, 应用运维管理 (AOM) 将根据实际使用量计器!<br>准输出文件 |
| > 高級设置                                             |
|                                                    |

#### c. 在高级配置中,设置环境变量,使WordPress可以访问MySQL数据库。

| 环境变量:容器运行环境中设定的一个变量。可以在应用部署后修改,为应用提供极大的灵活性。 |       |    |  |  |  |  |  |
|---------------------------------------------|-------|----|--|--|--|--|--|
| 手动输入 变量引用                                   |       |    |  |  |  |  |  |
| 交量名称         交量值         操作                 |       |    |  |  |  |  |  |
| WORDPRESS_DB_HOST                           | :3306 | 删除 |  |  |  |  |  |
| WORDPRESS_DB_PASSWORD 删除                    |       |    |  |  |  |  |  |
| <ul> <li>④ 添加变量</li> </ul>                  |       |    |  |  |  |  |  |

#### 表 2-1 环境变量说明

| 变量名              | 变量/变量引用                             |
|------------------|-------------------------------------|
| WORDPRESS_DB_HOS | MySQL的访问地址。                         |
| T                | 示例:10.***.***.3306                  |
| WORDPRESS_DB_PAS | MySQL数据库的密码,此处密码必须与 <mark>创建</mark> |
| SWORD            | <mark>MySQL负载</mark> 设置MySQL的密码相同。  |

#### 步骤3 单击"下一步",配置负载信息。

负载访问选择公网访问,服务名称为"wordpress",选择ELB实例(如果没有实例可 以单击"新建增强型ELB实例"创建),选择ELB协议为"HTTP",ELB端口号为 9012,指定负载访问端口"8080"映射到容器的"80"端口(wordpress镜像的默认 访问端口),HTTP路由设置为"/"(即通过"http://elb ip:外部端口"就可以访问 wordpress)并映射到8080负载端口。

| 负载访问        |                                                                                    |
|-------------|------------------------------------------------------------------------------------|
| 访问类型        | 内网访问 公网访问 不启用                                                                      |
|             | 将为工作负载提供一个可以从Internet访问的入口,支持HTTP协议并根据URL转发请求,如WordPress等前台类服务可以选择公网访问。如何配置负载公网访问  |
| ★ 服务名称      | wordpress                                                                          |
| * ELB实例 ⑦   | elb-test C 创建博强型ELB实例,完成后点击刷新按钮生效                                                  |
| ELB协议       | HTTP/HTTPS TCP/UDP                                                                 |
| ★ Ingress名称 | wordpress                                                                          |
| 公网域名        | 每一级域名长度的限制是34个字符,总长度不超过100                                                         |
|             | 格通过该公网域名访问您的负载,不配置时通过ELB EIP访问负载:需要您购买公网域名,并将域名解析指向所选ELB实例的EIP                     |
| ★ ELB端□     | HTTP 🔻 9012                                                                        |
|             | 如果需要对公网提供HTTPS访问,请选择HTTPS协议;将通过ELB实例上该端口访问负载                                       |
| * 负载端口协议    | TCP                                                                                |
| * 负载端口配置    | (设置负载访问端口与容器端口映射关系:负载请求由负载域名负载访问端口 转发至 容器实例 容器跳口)                                  |
| 负载访问满口      | 容器演口 操作                                                                            |
| 8080        | 80                                                                                 |
| () 添加端口     |                                                                                    |
| ★ HTTP路由配置  | (设置缺射路径到后端负载访问端口的路由关系;公网请求由http(或https)://公网域名(或ELB EIP)外部端口/除射路径 转发至 负载域名:负载访问端口) |
| 映射路径        | <b>负载访问</b> 读口 攝作                                                                  |
| 1           | 8080                                                                               |

步骤4 配置完成后,单击"下一步",确认规格后单击"提交"。

在负载列表中,待负载状态为"运行中",负载创建成功。您可以单击负载名进入负载详情界面。

在"访问配置"处选择"公网访问",查看访问地址,即ELB实例的"IP地址:端口"。

| 访问配置           |      |                             |                |      |
|----------------|------|-----------------------------|----------------|------|
| 公网访问 内网访问 事件   |      |                             |                |      |
| 公网访问地址         | 公网IP | 内网访问地址                      | 内网负载域名地址       | 协议   |
| http:// :9012/ |      | http://192.168.24.162:9012/ | wordpress:8080 | HTTP |

----结束

## 2.4 调用 API 创建负载

云容器实例原生支持Kubernetes API,相比从控制台创建负载,使用API的粒度更细一些。

Kubernetes中,运行容器的最小资源单位是Pod,一个Pod封装一个或多个容器、存储 资源、一个独立的网络IP等。实际使用中很少直接创建Pod,而是使用Kubernetes中称 为Controller的抽象层来管理Pod实例,例如Deployment和StatefulSet。另外在 Kubernetes中使用Service定义一系列Pod以及访问这些Pod的策略的资源对象,使用 Ingress管理外部访问的资源对象。如果您对Kubernetes的资源不熟悉,请参见《云容 器实例开发指南》了解各资源的关系。

对于Wordpress应用,可以按照下图调用API创建一系列资源。

MySQL: 创建一个Deployment部署mysql, 创建一个Service定义mysql的访问策略。

 Wordpress: 创建一个Deployment部署wordpress, 创建Service和Ingress定义 wordpress的访问策略。

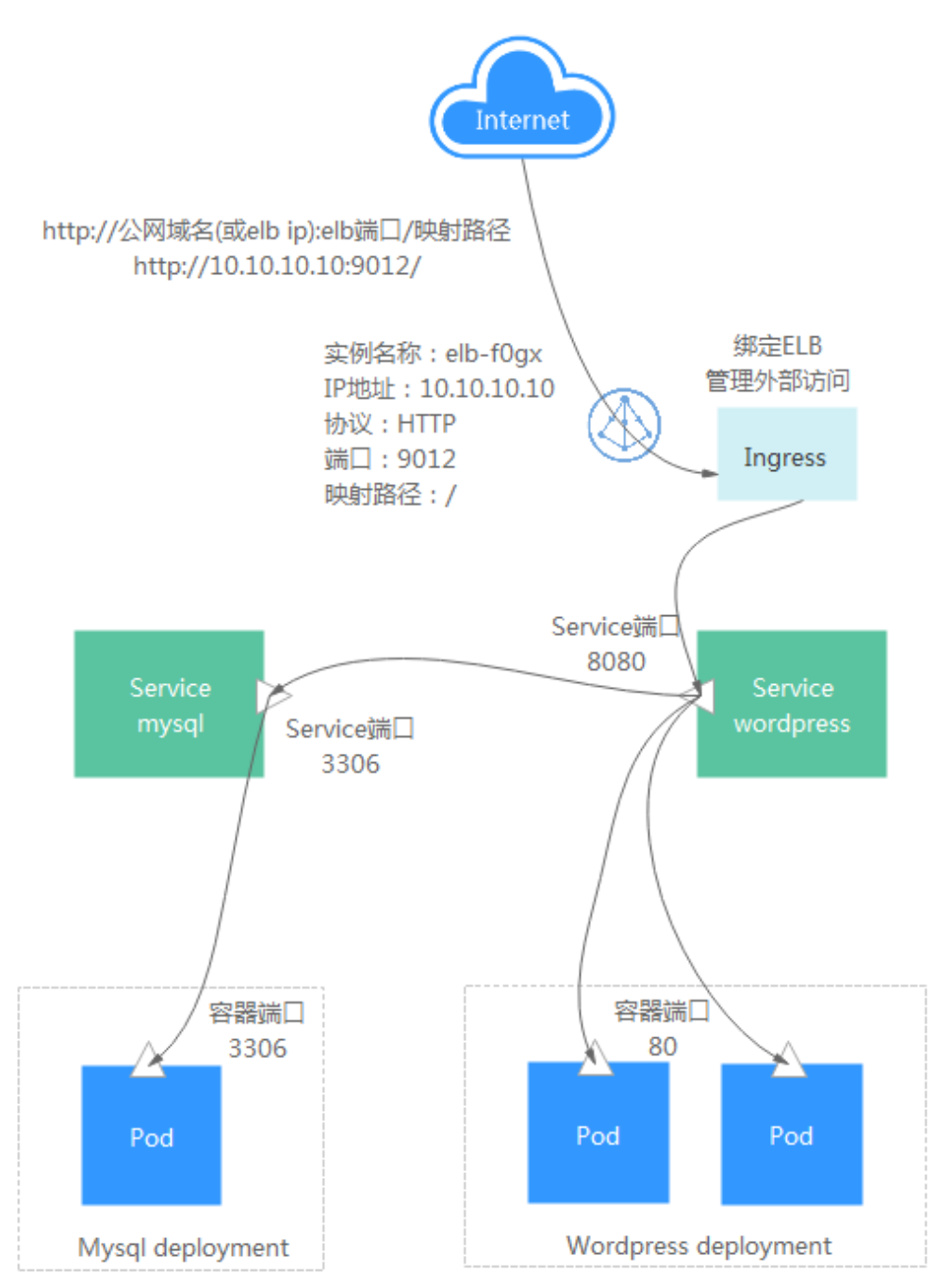

## Namespace

步骤1 调用创建Namespace接口创建命名空间,并指定使用命名空间的类型。

```
"apiVersion": "v1",

"kind": "Namespace",

"metadata": {

"name": "namespace-test",

"annotations": {

"namespace.kubernetes.io/flavor": "gpu-accelerated"

}
```

{

```
},
            "spec": {
               "finalizers": [
                 "kubernetes"
              ]
            }
         }
步骤2 调用创建Network接口创建网络,与VPC与子网关联。
         {
            "apiVersion": "networking.cci.io/v1beta1",
            "kind": "Network",
            "metadata": {
               "annotations": {
                 "network.alpha.kubernetes.io/default-security-group": "{{security-group-id}}",
                 "network.alpha.kubernetes.io/domain-id": "{{domain-id}}",
                 "network.alpha.kubernetes.io/project-id": "{{project-id}}"
              },
               "name": "test-network"
            },
            "spec": {
               "availableZone": "{{zone}}",
               "cidr": "192.168.0.0/24",
              "attachedVPC": "{{vpc-id}}",
"networkID": "{{network-id}}",
               "networkType": "underlay_neutron",
               "subnetID": "{{subnet-id}}"
            }
         }
```

----结束

## **MySQL**

步骤1 调用创建Deployment接口部署MySQL。

- Deployment名称为mysql。
- 设置Pod的标签为app:mysql。
- 使用mysql:5.7镜像。
- 设置容器环境变量MYSQL\_ROOT\_PASSWORD为 "\*\*\*\*\*\*\*",请替换为您设置的 密码。

```
"apiVersion": "apps/v1",
 "kind": "Deployment",
 "metadata": {
"name": "mysql"
},
"spec": {
"~~nlia
    "replicas": 1,
    "selector": {
       "matchLabels": {
           "app": "mysql"
       }
   },
"template": {
        "metadata": {
           "labels": {
              "app": "mysql"
           }
       },
        "spec": {
           "containers": [
              {
                 "image": "mysql:5.7",
"name": "container-0",
```

```
"resources": {
                     "limits": {
"cpu": "500m",
                        "memory": "1024Mi"
                     },
                     "requests": {
                        "cpu": "500m",
                        "memory": "1024Mi"
                    }
                 },
"env": [
                    {
                        "name": "MYSQL_ROOT_PASSWORD",
"value": "*******
                    }
                 ]
              }
           ],
"imagePullSecrets": [
              {
                  "name": "imagepull-secret"
              }
           ]
        }
     }
  }
}
```

步骤2 调用创建Service接口创建一个Service,定义步骤1中创建的Pod的访问策略。

- Service名称为mysql。
- 选择标签为app:mysql的Pod,即关联<mark>步骤</mark>1中创建的Pod。
- 负载访问端口3306映射到容器的3306端口。
- Service的访问类型为ClusterIP,即使用ClusterIP在内部访问Service。

```
"apiVersion": "v1",
  "kind": "Service",
  "metadata": {
     "name": "mysql",
"labels": {
        "app": "mysql"
     }
  },
   "spec": {
      "selector": {
        "app": "mysql"
     },
"ports": [
        {
            "name": "service0",
            "targetPort": 3306,
            "port": 3306,
            "protocol": "TCP"
        }
     ],
      "type": "ClusterIP"
  }
}
```

----结束

## Wordpress

步骤1 调用创建Deployment接口部署Wordpress。

文档版本 01 (2024-11-14)

- Deployment名称为wordpress。
- replicas值为2,表示创建2个pod。
- 设置Pod的标签为app:wordpress。
- 使用wordpress:latest镜像。
- 设置容器环境变量WORDPRESS\_DB\_PASSWORD为 "\*\*\*\*\*\*\*",请替换为您设置的密码。此处的密码必须与MySQL的MYSQL\_ROOT\_PASSWORD一致。

```
{
   "apiVersion": "apps/v1",
   "kind": "Deployment",
  "metadata": {
     "name": "wordpress"
  },
   "spec": {
      "replicas": 2,
      "selector": {
         "matchLabels": {
           "app": "wordpress"
        }
     },
"template": {
         "metadata": {
           "labels": {
"app": "wordpress"
           }
        },
         "spec": {
            "containers": [
              {
                 "image": "wordpress:latest",
"name": "container-0",
                  "resources": {
                     "limits": {
"cpu": "500m",
                       "memory": "1024Mi"
                    },
                     "requests": {
                        "cpu": "500m",
                        "memory": "1024Mi"
                    }
                 },
                  "env": [
                    {
                        "name": "WORDPRESS_DB_PASSWORD",
                        "value": "*******
                    }
                 ]
              }
           ],
            "imagePullSecrets": [
              {
                  "name": "imagepull-secret"
              }
           ]
        }
     }
  }
```

步骤2 调用创建Service接口创建一个Service,定义步骤1中创建的Pod的访问策略。

- Service名称为wordpress。
- 选择标签为app:wordpress的Pod,即关联<mark>步骤1</mark>中创建的Pod。
- 负载访问端口8080映射到容器的80端口,80端口为wordpress镜像的默认对外暴露的端口。

• Service的访问类型为ClusterIP,即使用ClusterIP在内部访问Service。

```
"apiVersion": "v1",
"kind": "Service",
"metadata": {
   "name": "wordpress",
"labels": {
      "app": "wordpress"
   }
},
"spec": {
   "selector": {
      "app": "wordpress"
   },
   "ports": [
      {
         "name": "service0",
         "targetPort": 80,
         "port": 8080,
         "protocol": "TCP"
      }
   ],
    'type": "ClusterIP"
}
```

3

{

- **步骤3** 调用**创建Ingress**接口创建一个Ingress,定义wordpress的外部访问策略,即关联ELB 实例(ELB实例需要与Wordpress负载在同一个VPC内)。
  - metadata.annotations.kubernetes.io/elb.id: ELB实例的ID。
  - metadata.annotations.kubernetes.io/elb.ip: ELB实例的IP地址。
  - metadata.annotations.kubernetes.io/elb.port: ELB实例的端口。
  - spec.rules:访问服务的规则集合。path列表,每个path(比如:/)都关联一个 backend(比如"wordpress:8080")。backend是一个service:port的组合。 Ingress的流量被转发到它所匹配的backend。

这里配置完后,访问ELB的IP:端口的流量就会流向wordpress:8080这个Service,由于 Service是关联了wordpress的Pod,所以最终访问的就是<mark>步骤</mark>1中部署的wordpress容 器。

```
"apiVersion": "extensions/v1beta1",
"kind": "Ingress",
"metadata": {
"name": "wordpress",
    "labels": {
       "app": "wordpress",
       "isExternal": "true",
      "zone": "data"
   },
    "annotations": {
       "kubernetes.io/elb.id": "2d48d034-6046-48db-8bb2-53c67e8148b5",
       "kubernetes.io/elb.ip": "10.10.10.10",
       "kubernetes.io/elb.port": "9012"
   }
},
"spec": {
   "rules": [
      {
         "http": {
             "paths": [
               {
                  "path": "/"
                  "backend": {
                     "serviceName": "wordpress",
```

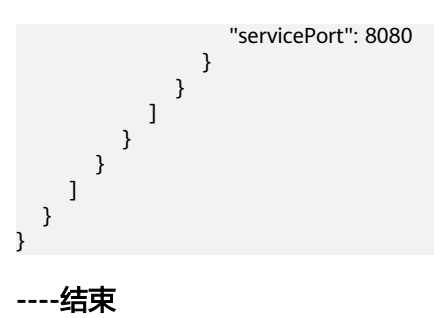

# 2.5 Dockerfile 参数在云容器实例中如何使用

## 应用场景

如果您了解容器引擎的使用,明白定制镜像时,一般使用Dockerfile来完成。 Dockerfile是一个文本文件,其内包含了一条条的指令,每一条指令构建镜像的其中一 层,因此每一条指令的内容,就是描述该层应该如何构建。

本章节将介绍Dockerfile文件的一些配置如何对应到云容器实例中去使用。

## Dockerfile 参数在 CCI 中的使用

下面通过一个例子来说明它们之间的关系,这样您就可以更好地了解和熟悉云容器实例。

FROM ubuntu:16.04

ENV VERSION 1.0

VOLUME /var/lib/app

EXPOSE 80

ENTRYPOINT ["./entrypoint.sh"] CMD ["start"]

上面是一个Dockerfile文件,包含一些常见的参数ENV、VOLUME、EXPOSE、 ENTRYPOINT、CMD,这些参数在云容器实例中可以按如下方法配置。

 ENV为环境变量,在云容器实例中创建负载的时候,可以在高级配置中设置, "ENV VERSION 1.0"指令在CCI中的使用,如下所示。

| 环境变量: 容器运行环境中设定的一个变        | 量。可以在应用部署后修改,为应用提供极大的灵活性。 | ^  |
|----------------------------|---------------------------|----|
| 手动输入 变量引用                  |                           |    |
| 变量名称                       | 变量值                       | 操作 |
| VERSION                    | 1.0                       | 删除 |
| <ul> <li>⑦ 添加变量</li> </ul> |                           |    |

VOLUME为定义容器卷,通常配合docker run -v 宿主机路径:容器卷路径一起使用。

云容器实例中支持将云硬盘挂载到容器中,只需在创建负载时添加云硬盘卷,并 配置大小、挂载路径 (也就是容器卷的路径)即可。

| 存储: 支持挂载持久化卷到容器中, 以实现数据文       | 件的持久化存储。       |              |       | ^  |
|--------------------------------|----------------|--------------|-------|----|
| 云硬盘存储卷 文件存储卷 极速                | 文件存储卷          |              |       |    |
| 请选择已有的云硬盘存储卷或者自动创建新的云硬         | 盘存储卷,或 导入云硬盘生成 | 数据卷 C        |       |    |
| 名称                             | 容量(GB)         | 容器内挂载路径      | 类型    | 操作 |
| 自动 ▼ cci-evs-kdik4q8g-2j2g     | - 10 +         | /var/lib/app | 高10 ▼ | 删除 |
| <ul> <li>③ 添加云硬盘存储卷</li> </ul> |                |              |       |    |

ENTRYPOINT与CMD对应云容器实例中高级配置的启动命令,详细内容请参见容器启动命令。

| 运行命令<br>运行命令<br>运行参数<br>毎 切換为単行输入模式<br>start<br>④ 添加<br>→ 加合の 和<br>の<br>本<br>の<br>本<br>の<br>本<br>の<br>し<br>本<br>の<br>の<br>の<br>の<br>の<br>の<br>の<br>の<br>の<br>の<br>の<br>の<br>の | -                             |                        | 如何配置启动命令 | 启动命令对应于docker的ENTRYPOINT启动命令。 | 启动命令: 启 |
|----------------------------------------------------------------------------------------------------|-------------------------------|------------------------|----------|-------------------------------|---------|
| 运行参数 与 切换为单行输入模式 运行命令 ご行 python /var/tf_mnist/mnist_with_sum<br>start 运行参数 记行参数 「」 python /var/tf_mnist/mnist_with_sum<br>ies.py 「」 -Joog dir=/trainJearning rate=0.01 -      | bash方式                        | <b>示例</b> 二进制方         |          | ./entrypoint.sh               | 运行命令    |
| · loo dir=/trainlearning rate=0.01                                                                                                    | ır/tf_mnist/mnist_with_summar | 运行命令<br>运行参数<br>ies.py |          | 毎 切換为単行輸入模式<br>start          | 运行参数    |
| tch_size=150                                                                                                    | trainlearning_rate=0.01ba     | tch_si                 |          | Ular (D)                      |         |

EXPOSE即暴露某个端口,通常在启动容器时配合docker run -p <宿主端口>:<容器端口>一起使用,云容器实例中容器如果要对外暴露端口,只需在创建负载的时候配置负载访问端口:容器端口的映射,这样就可以通过负载请求域名:负载访问端口访问到容器。

| *   | 服务名称    | арр            |                        |            |       |    |
|-----|---------|----------------|------------------------|------------|-------|----|
| * 1 | D.戴端口配置 | (设置负载访问端口与容器端口 | ]映射关系;负载请求由负载域名:负载访问端口 | 转发至 容器实例:容 | 容器端口) |    |
|     | 协议      |                | 负载访问满口                 |            | 容器端口  | 操作 |
|     | TCP     | •              | 8080                   |            | 80    | 删除 |

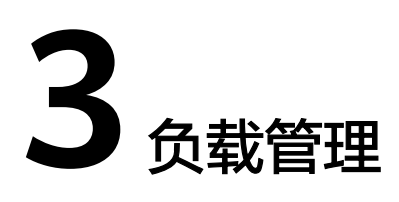

## 3.1 CCI 应用进行优雅滚动升级

## 应用场景

用户在CCI中部署工作负载时,应用发布成了LoadBalance类型的Service或Ingress且对 接的独享型ELB,经过ELB的访问流量支持直通到容器中;当应用进行滚动升级或者弹 性扩缩容,通过配置容器探针,最短就绪时间等可以做到优雅升级,从而实现优雅弹 性扩缩容(在升级或者扩缩容过程中业务不会出现5xx的错误响应)。

### 操作步骤

在此以nginx的无状态工作负载为例,提供了CCI中应用进行优雅滚动升级或者弹性扩 缩容最佳实践。

**步骤1** 在CCI控制台,单击左侧栏目树中的"工作负载 > 无状态 Deployment",单击右上角 "镜像创建"。

图 3-1 创建无状态负载

| 无状态 (Deployment) ⑦ 💮 | 命名空间: auto-rbac | ▼ ● 正常 通用计算型   cci-auto-test-vpc 192.16 | 8.0.0/16               |      |         | YAML创建 <del>投发</del> |
|----------------------|-----------------|-----------------------------------------|------------------------|------|---------|----------------------|
| 1 删除负载               |                 |                                         | 1                      | 全部状态 | 请输入负载名称 | Q III 🗮              |
|                      | 华为云<br>         | C RDS CS                                | + 2100,000 → ② RDS ② R | CCS  |         |                      |

- 步骤2 在"容器配置",单击"使用该镜像",选择镜像完成。
- **步骤3** 在"容器设置",单击展开"高级设置 > 健康检查 > 应用业务探针",如下图设置工作负载业务探针。

#### 图 3-2 配置应用业务探针

| 健康检查: 健康检查是指容        | <b>器运行过程中根据用户需要定</b>                                                           | 时检查容器健康状况或是容器中应用的健康状况。 如何 | 配置健康检查へ |  |  |  |  |
|----------------------|--------------------------------------------------------------------------------|---------------------------|---------|--|--|--|--|
| ✓ 应用存活探针,探测应用是否已经启动  |                                                                                |                           |         |  |  |  |  |
| <ul> <li></li></ul>  | 测应用业务是否已经就绪                                                                    |                           |         |  |  |  |  |
| 延迟时间 (秒)<br>超时时间 (秒) | 延迟时间(秒)     3     表示从工作负载启动后多久开始探测       超时时间(秒)     5     表示探测超时时间(默认超时时间为1秒) |                           |         |  |  |  |  |
| 命令行脚本 HTTP请求方式       |                                                                                |                           |         |  |  |  |  |
| 路径                   |                                                                                | 満口                        | 协议      |  |  |  |  |
| 1                    |                                                                                | 80                        | HTTP •  |  |  |  |  |

#### 🛄 说明

该配置是检查用户业务是否就绪,不就绪则不转发流量到当前实例。

**步骤4** 单击展开"生命周期",配置容器的"停止前处理",保证容器在退出过程中能够对 外提供服务。

#### 图 3-3 配置生命周期

| <b>生命周期:</b> 生命周期脚本定义, 主要针对容器类应用的生命周期事 | 件应用采取的动作。 | 。如何配置生命周期 |           |                | ^ |
|----------------------------------------|-----------|-----------|-----------|----------------|---|
| 启动后处理 停止前处理                            |           |           |           |                |   |
| 停止前处理将在应用停止前触发<br>命令行脚本                |           | 示例        | 二进制方式     | bashर्ग्नेज्ञी |   |
| /bin/bash                              |           | 可执行命令     | 🗗 /run/st | art            |   |
| -c<br>sleep 30                         |           | 参数        | 🗇port=    | =8080          |   |
| <ul> <li>●添加</li> </ul>                |           |           |           |                |   |

门 说明

该配置是保证业务容器在退出过程中能够对外提供服务。

**步骤5** 单击"下一步:访问设置",如<mark>图3-4</mark>。

#### 图 3-4 配置访问类型及端口

| 负载访问       |                 |                      |               |                             |            |  |
|------------|-----------------|----------------------|---------------|-----------------------------|------------|--|
| 访问类型       | 内网访问            | 公网访问                 | 不启用           |                             |            |  |
|            | 将为工作负载提供一个可以从   | Internet访问的入口,支持HTTF | 协议并根据URL转发请求  | t,如WordPress等前台类服务可以选择公网访问。 | 如何配置负载公网访问 |  |
| ★ 服务名称     |                 |                      |               |                             |            |  |
| * ELB实例 ⑦  | elb-b544        | ▼ C 创建共享型ELB实        | 31            |                             |            |  |
| ELB协议      | HTTP/HTTPS      | TCP/UDP              |               |                             |            |  |
| * 负载端口协议   | ТСР             | UDP                  |               |                             |            |  |
| * 负载端口配置   | (设置ELB端口与容器端口映射 | İ关系; 负载请求由负载域名:ELB   | 端口 转发至 容器实例:容 | 「羅涛口)                       |            |  |
| ELB端口(未占用) |                 |                      | 容器端口          |                             | 操作         |  |
| 6044       |                 |                      | 80            |                             | 删除         |  |
| ⊕ 添加端口     |                 |                      |               |                             |            |  |

步骤6 单击"下一步"完成工作负载的创建。

步骤7 配置最短就绪时间。

最短就绪时间,用于指定新创建的Pod在没有任意容器崩溃情况下的最小就绪时间,只有超出这个时间Pod才被视为可用。

"最短就绪时间"需在右上角的"YAML编辑"进行配置。如<mark>图3-5</mark>:

#### 图 3-5 配置最短就绪时间

| 04 | / 0110 / 045H                                 |
|----|-----------------------------------------------|
| 55 | - ' -c'                                       |
| 56 | - sleep 30                                    |
| 57 | terminationMessagePath: /dev/termination=log  |
| 58 | terminationMessagePolicy: File                |
| 59 | imagePullPolicy: IfNotPresent                 |
| 60 | restartPolicy: Always                         |
| 61 | terminationGracePeriodSeconds: 30             |
| 62 | dnsPolicy: ClusterFirst                       |
| 63 | securityContext: {}                           |
| 64 | imagePullSecrets:                             |
| 65 | - name: imagepull-secret                      |
| 66 | schedulerName: default-scheduler              |
| 67 | dnsConfig: {}                                 |
| 68 | strategy:                                     |
| 69 | type: RollingUpdate                           |
| 70 | rollingUpdate:                                |
| 71 | maxUnavailable: 1                             |
| 72 | maxSurge: O                                   |
| 73 | minReadySeconds: 10                           |
| 74 | revisionMistoryLimit: 10                      |
| 75 | progressDeadlineSeconds: 600                  |
| 76 | status:                                       |
| 77 | observedGeneration: 2                         |
| 78 | replicas: 2                                   |
| 79 | updatedReplicas: 2                            |
| 80 | readyReplicas: 2                              |
| 81 | availableReplicas: 2                          |
| 82 | conditions:                                   |
| 83 | - type: Available                             |
| 84 | status: True                                  |
| 85 | LastUpdateTime: 2021-08-24T09:16:17Z          |
| 86 | LastIransitionTime: 2021-08-24T09:16:17Z      |
| 87 | reason: MinimumKeplicasAvailable              |
| 88 | message: Deployment has minimum availability. |
| 89 | - type: frogressing                           |
| 90 | status: Irue                                  |
| 91 | lastUpdatelime: 2021-08-24109:16:232          |

#### 🗀 说明

- 推荐的配置minReadySeconds时长,为业务容器的启动预期时间加上ELB服务下发member 到生效的时间。
- minReadySeconds的时长需要小于sleep时长,保证旧的容器停止并退出之前,新的容器已 经准备就绪。

```
步骤8 配置完成后,对应用进行升级和弹性扩缩容的打流测试。
```

#### **步骤9**运行检测脚本:bash detection\_script.sh,并在CCI界面触发应用的滚动升级,如<mark>图</mark> 3-6修改了容器规格,触发了应用的滚动升级。

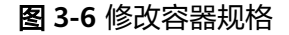

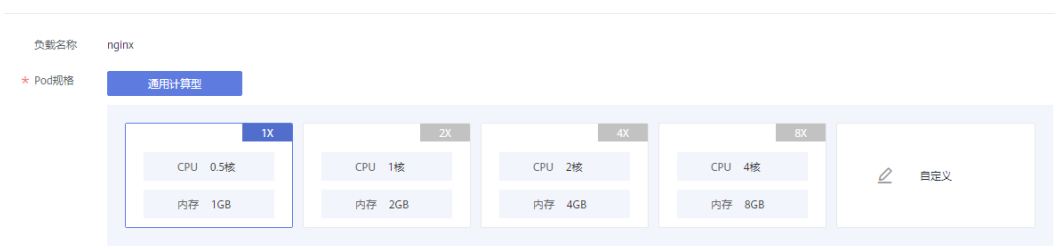

滚动升级的过程中,应用的访问并未中断,并且返回的请求都是"200OK",说明升 级过程是优雅升级,没有中断的。

----结束

## 3.2 在容器中通过环境变量获取 Pod 基础信息

客户如果需要在容器内获取POD的基础信息,可以通过kubernetes中的*Downward API*注入环境变量的方式实现。本操作实践展示如何在Deployment和POD的定义中增加环境变量配置,获取Pod的namespace、name、uid、IP、Region和AZ。

CCI创建Pod并分配节点的同时,Pod Annotations中新增所在节点的region和az信息。

此时Pod中Annotations格式为:

apiVersion: v1 kind: Pod metadata: annotations: topology.kubernetes.io/region: "{{**region**}}" topology.kubernetes.io/zone: "{{**available-zone**}}"

topology.kubernetes.io/region为所在节点的region信息。

topology.kubernetes.io/zone为所在节点的az信息。

## Deployment 配置示例

通过环境变量获取Pod基础信息,示例如下:

```
kind: Deployment
apiVersion: apps/v1
metadata:
 name: cci-downwardapi-test
 namespace: cci-test # 填写具体的命名空间
spec:
 replicas: 2
 selector:
  matchLabels:
   app: cci-downwardapi-test
 template:
  metadata:
   labels:
     app: cci-downwardapi-test
  spec:
   containers:
     - name: container-0
```

| image: 'library/euleros:latest'                                  |
|------------------------------------------------------------------|
| command:                                                         |
| - /bin/bash                                                      |
| - '-C'                                                           |
| - while true; do echo hello; sleep 10; done                      |
| env:                                                             |
| - name: MY_POD_UID                                               |
| valueFrom:                                                       |
| fieldRef:                                                        |
| fieldPath: metadata.uid                                          |
| - name: MY_POD_NAME                                              |
| valueFrom:                                                       |
| fieldRef:                                                        |
| fieldPath: metadata.name                                         |
| - name: MY_POD_NAMESPACE                                         |
| valueFrom:                                                       |
| fieldRef:                                                        |
| fieldPath: metadata.namespace                                    |
| - name: MY_POD_IP                                                |
| valueFrom:                                                       |
| fieldRef:                                                        |
| fieldPath: status.podIP                                          |
| - name: REGION                                                   |
| valueFrom:                                                       |
| fieldRef:                                                        |
| fieldPath: metadata.annotations['topology.kubernetes.io/region'] |
| - name: ZONE                                                     |
| valueFrom:                                                       |
| fieldRef:                                                        |
| fieldPath: metadata.annotations["topology.kubernetes.io/zone"]   |
| resources:                                                       |
|                                                                  |
| cpu: 500m                                                        |
| memory: IGI                                                      |
| requests.                                                        |
| cpu: 500m                                                        |
| memory. TGI                                                      |

#### 负载运行起来后就可以通过环境变量在容器内查看到具体的Pod信息:

## 图 3-7 Pod 基础信息

| 监控 事件 容器 终端                                                                                                    |
|----------------------------------------------------------------------------------------------------|
| <ul> <li>         • 秋态为运行中的容器可终端登录。当出现 # 号时,说明已登录         • 常用快速操作: 1. 銀标选中文本后,支持右键复制粘贴。2. 在Windows系统上,支持使用快速键Ctrl + Insert (复制), Shift + Insert (粘贴)。     </li> </ul> |
| 容器名称: container-0 ▼ Command ⑦: ● /bin/sh ○ /bin/bash                                                                                                    |
| Welcome to Cloud Container Instance.                                                                                                    |
|                                                                                                    |
|                                                                                                    |
| NUDERNETES_DORVICE_FVN1-443                                                                                                    |
| NUDERNETES_TVNT=CCF;//10.24/.0.1:440                                                                                                    |
| N/NE_(co-t-uept0yment-250-1000012410355-09//0/UUC0-/T/2C                                                                                                    |
|                                                                                                    |
|                                                                                                    |
|                                                                                                    |
| W POD TD-102 15.8 A                                                                                                    |
|                                                                                                    |
| NCINY VERSION=1 15 11-1 set not ch                                                                                                    |
|                                                                                                    |
| PATH=//scr/local/sbin//usc/local/sbin//usc/sbin//usc/bin//sbin//bin                                                                                                    |
| NIS VERSION-1 15 11 0 3 0-1 wsterch                                                                                                    |
| KUBERNETES PORT 443 TCP. PORT=443                                                                                                    |
| KUBERNETES PORT 443 TCP PROTO=tcp                                                                                                    |
| PAAS_POD_ID=01b4e3f9-26da-4959-9ada-b32e60f75a55                                                                                                    |
| KUBERNETES PORT 443 TCP=tcp://10.247.0.1:443                                                                                                    |
| KUBERNETES SERVICE PORT HTTPS=443                                                                                                    |
| KUBERNETES SERVICE HOST-10.247.0.1                                                                                                    |
| PWD=/                                                                                                    |
| MY_POD_NAME=cci-deployment-256-1660812418355-697787bbc6/<br>#                                                                                                    |

## 3.3 内核参数配置

CCI服务底座使用安全容器构建了业内领先的Serverless容器平台,同物理机系统内核 隔离且互不影响。对于资深业务部署场景,内核参数调优是比较通用的方式。在安全 范围内,CCI服务允许客户根据Kubernetes社区推荐的方案,通过Pod的安全上下文 (Security Context)对内核参数进行配置,极大提升用户业务部署的灵活性。如果您 对securityContext概念不够熟悉,更多信息可阅读*Security Context*。

在 Linux 中,最通用的内核参数修改方式是通过sysctl接口进行配置。在Kubernetes 中,也是通过Pod的sysctl安全上下文(Security Context)对内核参数进行配置,如果 您对**sysctl**概念不够熟悉,可阅读*在 Kubernetes 集群中使用 sysctl*。安全上下文 (Security Context)作用于同一个Pod内的所有容器。

CCI服务支持修改的内核参数范围如下:

kernel.shm\*, kernel.msg\*, kernel.sem, fs.mqueue.\*, net.\* ( net.netfilter.\*和net.ipv4.vs.\*除外 )

以下示例中,使用Pod SecurityContext来对两个sysctl参数net.core.somaxconn和 net.ipv4.tcp\_tw\_reuse进行设置。

apiVersion:v1 kind:Pod metadata: name: xxxxx namespace: auto-test-namespace spec: securityContext: sysctls: - name: net.core.somaxconn value: "65536" - name: net.ipv4.tcp\_tw\_reuse value: "1"

进入容器确认配置生效:

| [root@master-2 ~]# kubectl get pod -n au  | to-test-nam | nespace     |              |        |                                  |
|-------------------------------------------|-------------|-------------|--------------|--------|----------------------------------|
| NAME                                      | READY       | STATUS      | RESTARTS     | AGE    |                                  |
| cci-deployment-20225241-76dff9f854-6fwlm  | 1/1         | Running     | Θ            | 15m    |                                  |
| cci-deployment-20225241-76dff9f854-nwst7  | 1/1         | Running     | Θ            | 29m    |                                  |
| [root@master-2 ~]# kubectl exec -it cci-  | deployment. | -20225241-7 | 76dff9f854-i | nwst7  | /bin/bash -n auto-test-namespace |
| root@cci-deployment-20225241-76dff9f854-n | wst7:/#     |             |              |        |                                  |
| root@cci-deployment-20225241-76dff9f854-n | wst7:/# cat | t /proc/sys | s/net/core/s | somaxc | onn                              |
| 65536                                     |             |             |              |        |                                  |
| root@cci-deployment-20225241-76dff9f854-n | wst7:/# cat | t /proc/sys | s/net/ipv4/  | tcp tw | reuse                            |
| 1                                         |             |             |              |        |                                  |
| root@cci-deployment-20225241-76dff9f854-n | wst7:/#     |             |              |        |                                  |

# 3.4 修改/dev/shm 容量大小

## 应用场景

/dev/shm由tmpfs文件系统构成,tmpfs是Linux/Unix系统上的一种基于内存的文件系统,故读写效率非常高。

目前有用户希望通过/dev/shm实现进程间数据交互或通过/dev/shm实现临时数据存储,此时CCI场景/dev/shm默认大小64M无法满足客户诉求,故提供修改/dev/shm size大小的能力。

本操作实践展示通过"memory类型EmptyDir"和"配置securityContext与mount命令"两种方式来修改/dev/shm容量。

## 限制与约束

- /dev/shm使用基于内存的tmpfs文件系统,不具备持久性,容器重启后数据不保留。
- 用户可通过两种方式修改/dev/shm容量,但不建议在一个Pod中同时使用两种方式进行配置。
- EmptyDir所使用的memory从Pod申请的memory中进行分配,不会额外占用资源。
- 在/dev/shm中写数据相当于申请内存,此种场景下需评估进程内存使用量,当容 器内的进程申请内存与EmptyDir中数据量之和超过容器请求的限制内存时,会出 现内存溢出异常。
- 当需要修改/dev/shm容量时,容量大小通常设定为Pod内存申请量的50%。

## 通过 memory 类型 EmptyDir 修改/dev/shm 容量

临时路径(EmptyDir):适用于临时存储、灾难恢复、共享运行时数据等场景,任务实例的删除或迁移会导致临时路径被删除。

CCI支持挂载Memory类型的EmptyDir,用户可通过指定EmptyDir分配内存的大小并 挂载到容器内/dev/shm目录来实现/dev/shm的容量修改。

apiVersion: v1 kind: Pod metadata: name: pod-emptydir-name spec: containers: - image: 'library/ubuntu:latest' volumeMounts: name: volume-emptydir1 mountPath: /dev/shm name: container-0 resources: limits: cpu: '4' memory: 8Gi requests: cpu: '4' memory: 8Gi volumes: - emptyDir: medium: Memory sizeLimit: 4Gi name: volume-emptydir1

待Pod启动后,执行"df -h"指令,进入/dev/shm目录,如下图所示,/dev/shm容量 修改成功。

#### 图 3-8 /dev/shm 目录详情

| root@pod-emptydir-name:/# df -h |              |      |       |      |                      |  |  |
|---------------------------------|--------------|------|-------|------|----------------------|--|--|
| Filesystem                      | Size         | Used | Avail | Use% | Mounted on           |  |  |
| /dev/vdc                        | 20G          | 182M | 19G   | 1%   |                      |  |  |
| tmpfs                           | 64M          | 0    | 64M   | 0%   | /dev                 |  |  |
| tmpfs                           | <b>4.</b> 0G | 0    | 4.0G  | 0%   | /sys/fs/cgroup       |  |  |
| tmpfs                           | <b>4.</b> 0G | 52K  | 4.0G  | 1%   | /etc/hosts           |  |  |
| kataShared                      | 20G          | 45M  | 19G   | 1%   | /dev/termination-log |  |  |
| shm                             | <b>4.</b> 0G | 0    | 4.0G  | 0%   | /dev/shm             |  |  |
| tmpfs                           | 4.0G         | 0    | 4.0G  | 0%   | /proc/acpi           |  |  |
| tmpfs                           | <b>4.</b> 0G | 0    | 4.0G  | 0%   | /proc/scsi           |  |  |
| tmpfs                           | <b>4.</b> 0G | 0    | 4.0G  | 0%   | /sys/firmware        |  |  |

## 通过配置 securityContext 和 mount 命令修改/dev/shm 容量

## ● 容器赋予SYS\_ADMIN权限

linux原生提供了SYS\_ADMIN权限,将该权限应用于容器中,首先需要kubenetes在 pod级别带入这个信息,在pod的描述文件中添加securityContext字段的描述。例如:

同时容器的描述信息中也需要加入另外一个描述字段CapAdd。

```
"CapAdd": [
"SYS_ADMIN"
],
```

这样的话容器在自动被kubelet拉起的时候就会带入一个参数。

docker run --cap-add=SYS\_ADMIN

在给容器赋予SYS\_ADMIN权限后,可直接在启动命令中通过mount命令实现/dev/shm的size修改。

```
apiVersion: v1
kind: Pod
metadata:
name: pod-emptydir-name
spec:
 containers:
  - command:
     - /bin/sh
     - '-C'
     - mount -o size=4096M -o remount /dev/shm;bash
    securityContext:
     capabilities:
      add: ["SYS_ADMIN"]
    image: 'library/ubuntu:latest'
    name: container-0
    resources:
     limits:
      cpu: '4'
      memory: 8Gi
     requests:
```

cpu: '4' memory: 8Gi

待Pod启动后,执行"df -h"指令,进入/dev/shm目录,如下图所示,/dev/shm容量 修改成功。

图 3-9 /dev/shm 目录详情

| root@pod-emptydir-name:/# df -h |      |      |       |      |                      |  |  |
|---------------------------------|------|------|-------|------|----------------------|--|--|
| Filesystem                      | Size | Used | Avail | Use% | Mounted on           |  |  |
| /dev/vdc                        | 20G  | 182M | 19G   | 1%   |                      |  |  |
| tmpfs                           | 64M  | 0    | 64M   | 0%   | /dev                 |  |  |
| tmpfs                           | 4.0G | 0    | 4.0G  | 0%   | /sys/fs/cgroup       |  |  |
| tmpfs                           | 4.0G | 52K  | 4.0G  | 1%   | /etc/hosts           |  |  |
| kataShared                      | 20G  | 45M  | 19G   | 1%   | /dev/termination-log |  |  |
| shm                             | 4.0G | 0    | 4.0G  | 0%   | /dev/shm             |  |  |
| tmpfs                           | 4.0G | 0    | 4.0G  | 0%   | /proc/acpi           |  |  |
| tmpfs                           | 4.0G | 0    | 4.0G  | 0%   | /proc/scsi           |  |  |
| tmpfs                           | 4.0G | 0    | 4.0G  | 0%   | /sys/firmware        |  |  |